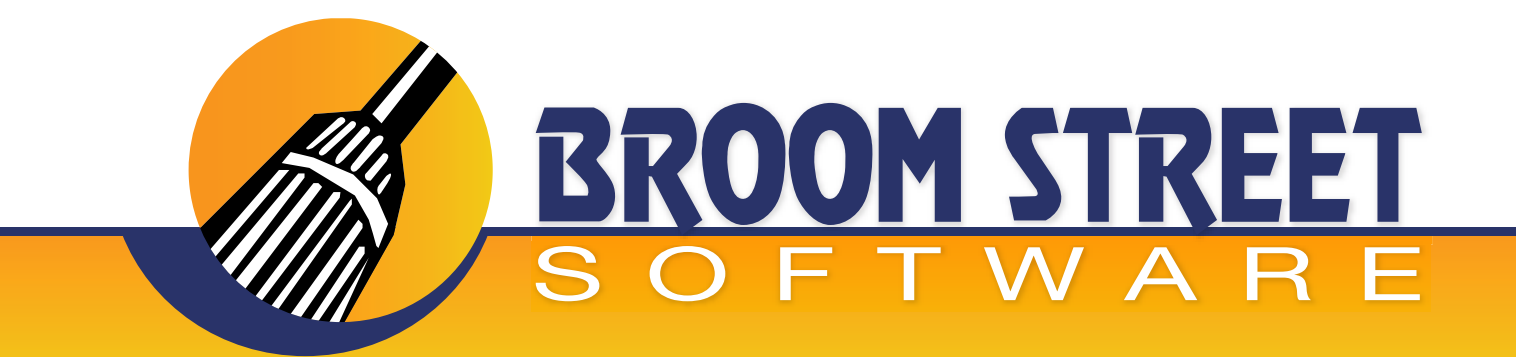

# "Sweeping Away The Competition..."

### User Guide for the Field Desk<sup>™</sup> App

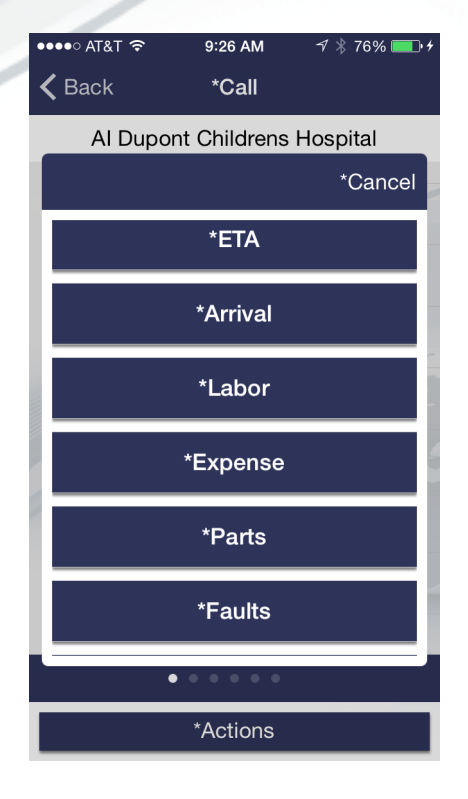

| ••••• AT&T   | TE 1:00 PM      | @≵089% 💷 • |
|--------------|-----------------|------------|
| Ċ            | *Field De       | esk 🗘      |
| fdes         | sk : Welcome Fi | eld Desk   |
| *Alerts      |                 | 20 >       |
| *Dispatche   | d Calls         | 7 >        |
| *Open/Wor    | king Calls      | 5 >        |
| *Open Lab    | or              | 0 >        |
| *Material O  | rders           | 15 >       |
| *Manage O    | rders           | >          |
| *Manage In   | iventory        | >          |
| *Installed E | Base            | >          |
| *Call Histor | Ŷ               | >          |

#### **CONFIDENTIAL**

#### 2/12/2015

# www.BroomStreet.com

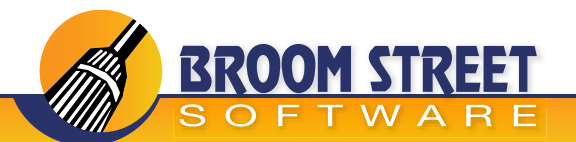

### **Table of Contents**

**Objectives/Summary Call Reporting Flow Login Setup Working with Alerts Viewing Call Data** Accepting a Service Call **Declining a Service Call Routing a Service Call Call Activity Recording Recording ETA and Arrival Recording Labor Recording Expense Recording Parts Recording Faults and Notes Recording Images Closing a Call Entering Material Orders Viewing Material Orders Entering Cycle Counts Reviewing Installed Base Reviewing Call History** 

22

23

3

4

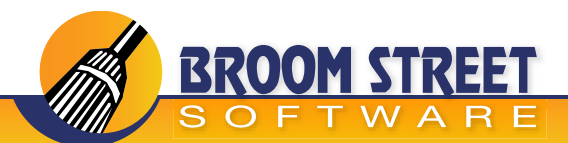

# **Objectives/Summary**

#### **Field Desk Summary**

Outstanding service in the field is the key to customer satisfaction. The Broom Street Field Desk mobile App for QAD gives field engineers anywhere, anytime, access to relevant information from their mobile device. By bringing the right resources, knowledge and information to the point of interaction, you can enhance the productivity of your field service engineers and improve the efficiency of service operations, while maximizing value from your QAD SSM Application.

#### **Business Challenges**

- 1. Deliver exceptional field service and maintain profitability
- 2. Improve efficiency and productivity of field service engineers
- 3. Make optimal use of resources
- 4. Get timely and accurate information from the field

#### **Features**

Alerts: Notify engineers of new service calls to accept/reject and status of material orders **Review Calls:** Empower engineers to make timely decisions by providing critical call information Record Activity: Record call activity such as ETA/arrival/labor/expenses/faults/notes Call Activity Dependencies: Ensure call activities are recorded in a systematic and predefined manner GPS Integration: Integrate GPS capabilities to route engineers to the call location **Record Images:** Use a mobile device to record/capture images related to the call **Order Inventory:** Need spare parts? Use a mobile device to order inventory Review Inventory: Review field service inventory and make cycle count adjustments as needed Installed Base: Review/update installed base records

#### **Business Benefits**

- Raise customer satisfaction
- Increase productivity of field service engineers
- Lower costs
- Manage spare parts inventory
- Capture high guality data with real-time collection at customer sites

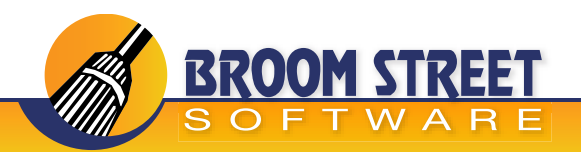

### **Call Reporting Flow**

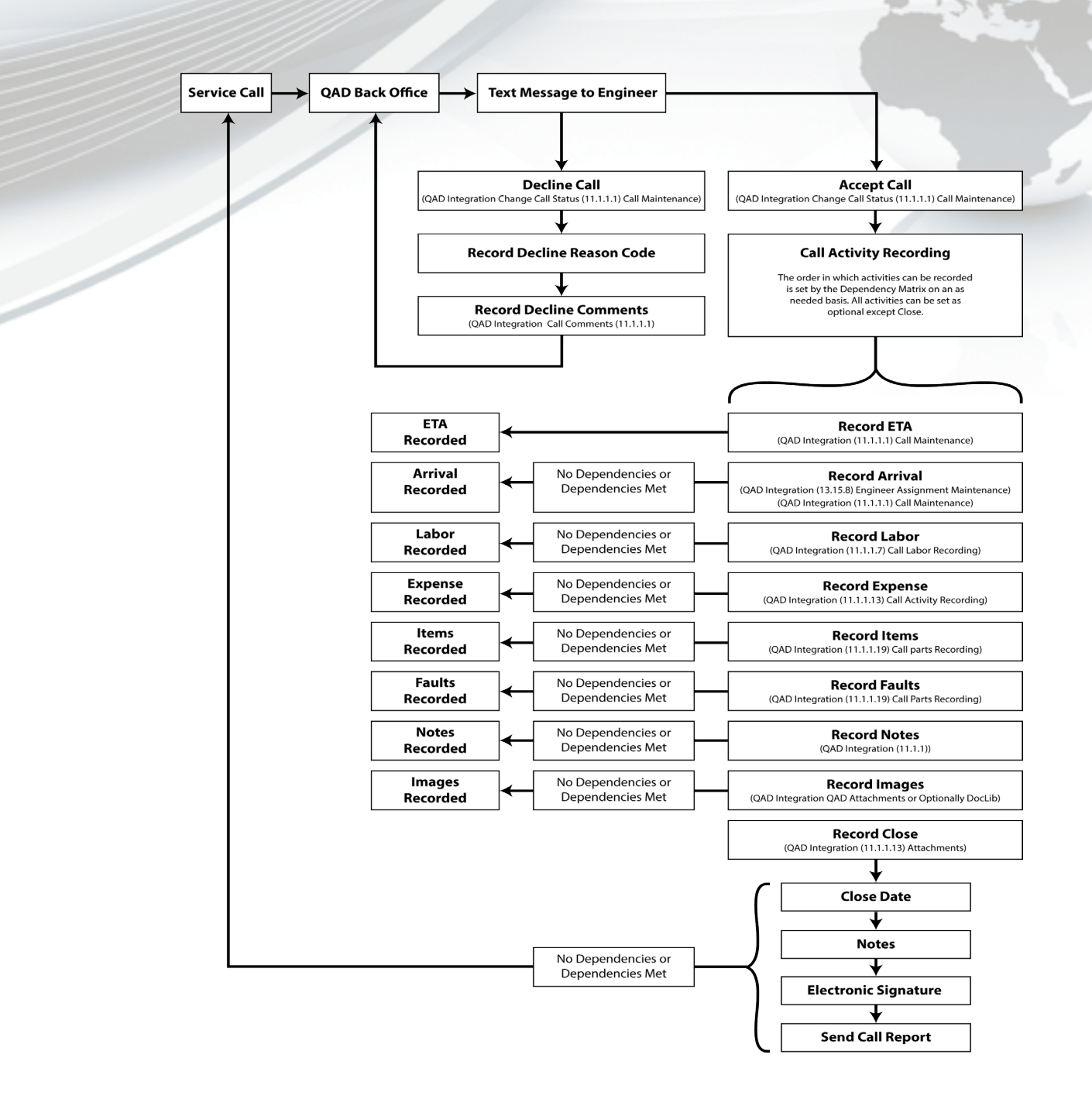

2.F

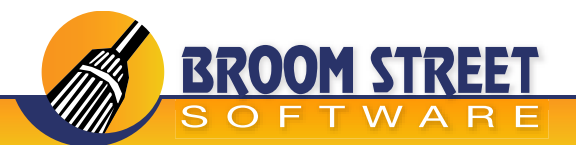

### **Login Setup**

WebSite: Put in corporate URL. Your IT department can provide this information.Username: Put in your username.Password: Put in your password.

#### Select the "Save and Test" button.

If all is correct you will get a message "All settings appear to be valid!"

If information is not correct you will get an error message.

Correct invalid field(s) and try "Save and Test" again.

#### Note: Domain field will populate if "All settings appear to be valid!".

Domain: Select domain or use default.

#### Press "Done" button in top right corner.

| ••••• AT&T LTE | 9:53 AM       | @ ∦ 26% 🗔 |
|----------------|---------------|-----------|
|                |               | *Done     |
|                |               |           |
| *Website:      |               |           |
| http://71.1    | 75.81.27:8090 | /wsa/wsa1 |
|                |               |           |
| *Username:     |               |           |
| fdesk          | 111           |           |
| *Password:     |               |           |
|                |               | 1.2.5     |
|                |               | 1.75      |
|                | *Save and Tes | t         |
|                |               |           |
|                | *Set to Demo  |           |
|                |               |           |
| *Domain:       |               |           |
| CPC            |               |           |
|                | *Version: 4.0 |           |

CONFIDENTIAL

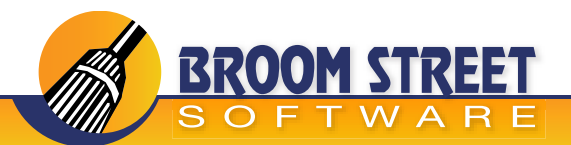

### **Working with Alerts**

Alerts are messages from the QAD System that are sent to the field engineer to notify them of certain events. The following 4 Alerts are predefined in the Field Desk module. Custom alerts may be provided as needed. These alerts will not only show on the mobile device but will also be SMS texted to the user.

Dispatched Calls:Notify engineers that a new call to process is availableNew Material Order:A new material order has been entered by the QAD System for the engineerPast Due Material Order:A material order for the engineer has gone past dueShipped Material Order:A material order for the engineer has been shipped

In the App you press the Alert button to view your list of alerts, you wil notice that by defaut, you only see alerts that have not be read by the user. You can toggle to read alerts by pressing the read alert button.

| •०००० AT&T 穼     | 10:10 AM      | 1 🕴 64% 💷 |
|------------------|---------------|-----------|
| C 👬              | *Field Desk   | \$        |
| fdesk : V        | Velcome Field | Desk      |
| *Alerts          |               | 20 >      |
| *Dispatched Ca   | lls           | 9 >       |
| *Open/Working    | Calls         | 2 >       |
| *Open Labor      |               | 0 >       |
| *Material Orders | 3             | 15 >      |
| *Manage Orders   | 3             | >         |
| *Manage Invent   | ory           | >         |
| *Installed Base  |               | >         |
| *Call History    |               | >         |

| ●●○○○ AT&T 🗢 10:11 AM         | 1 🕴 64% 💷  |
|-------------------------------|------------|
| <b>〈</b> *Home <b>*Alerts</b> |            |
| *New Alerts (20) *Read Aler   | ts (42)    |
| *NBR: CA100075                | *Line: 1   |
| Type: Call _DispatchCall (    | 52/06/15   |
| *NBR: CA100074                | *Line: 1 > |
| *Type: Call _DispatchCall (   | 02/08/15   |
| *NBR: CA100073                | *Line: 1   |
| *Type: Call _DispatchCall (   | 02/08/15   |
| *NBB: MO100009                | *Line: 0   |
| *Type: Order _PastDue (       | 02/08/15   |
| *NDD: 04400070                |            |
| *Type: Call DispatchCall (    | 2/07/15    |
|                               |            |
| *NBR: CA100071                | *Line: 1 > |
| *Type: Call _DispatchCall (   | 02/07/15   |
| *NBR: CA100070                | *Line: 1   |
| *Type: Call _DispatchCall (   | 02/07/15   |

1 2 5-

Alerts will be removed from the device after a pre-defined number of days, by userid. You can view more information about the call or material order by drilling into the alert.

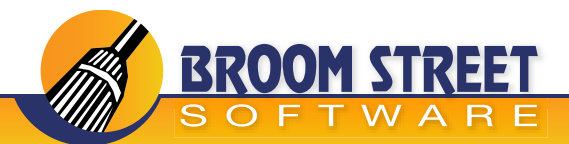

# **Viewing Call Data**

The following information can be viewed for each call regardless of what status it is in.

- 1. Call header data
- 2. Call comments/notes
- 3. Call Address information (you can view a map on the device to find a route to the call)
- 4. Call ISB information
- 5. Call coverage
- 6. Call history information

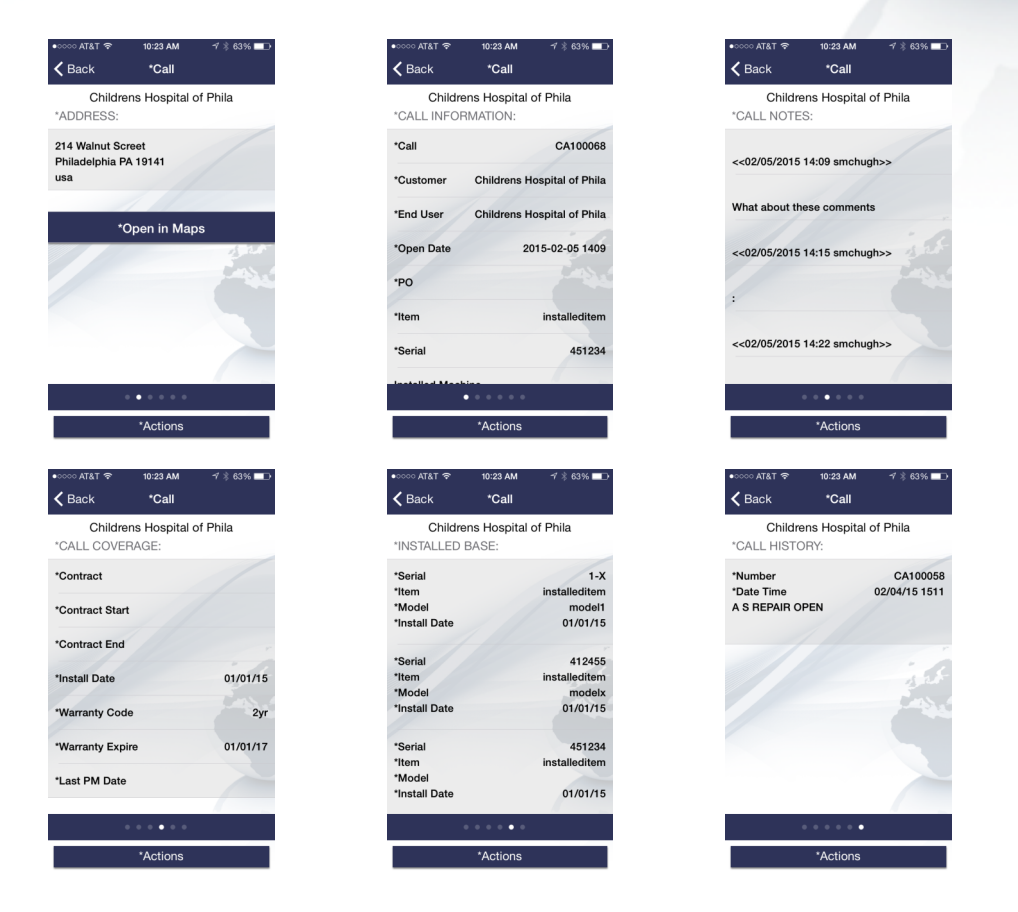

On any of the call screens (Dispatched/Working or Drilling from Alerts and call History) you can view the following data by following the "bread crumbs" of your mobile device and using your slider. The Mobile Desk backend setup is flexible enough to add 10 additional fields on certain call data screens.

1. 2.

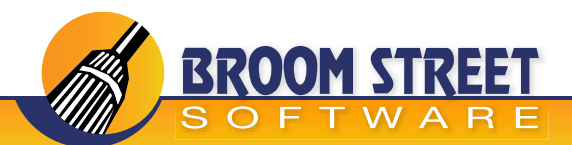

# **Accepting a Service Call**

A dispatched call will show on the engineer's device. If the field engineer is able to accept the call they press the accept button on the bottom of the screen. They have the ability to enter in accept comments if they choose to accept the call. The status of the call will be change in the QAD System in real-time so futher activity may be recorded.

1 St

| •०००० AT&T 🗢           | 10:52 AM                   | 7 🕴 61% 🗔 🗖      | ••••○ AT&T 🛜           | 7:31 PM                  | 7 🕴 64           |
|------------------------|----------------------------|------------------|------------------------|--------------------------|------------------|
| <b>〈</b> Back          | *Call                      |                  | <b>K</b> Back          | *Call                    |                  |
| Childre<br>CALL INFOF* | ens Hospital o<br>RMATION: | of Phila         | AI Dupo<br>*CALL INFOR | ont Children<br>RMATION: | s Hospital       |
| *Call                  |                            | CA100075         | *Call                  |                          | CA10             |
| *Customer              | Childrens H                | ospital of Phila |                        |                          | *Car             |
| *End User              | Childrens H                | ospital of Phila | *Remarks               |                          |                  |
| *Open Date             | 20                         | 15-02-08 0910    |                        |                          |                  |
| PO                     |                            |                  |                        | *Accept                  |                  |
| *Item                  |                            | installeditem    |                        |                          |                  |
| *Serial                |                            | xx-7             | *Serial                |                          |                  |
|                        | • • • • • •                |                  |                        | • • • • • •              |                  |
| *Acc <u>ept</u>        |                            | *Decline         | * <u>Accep</u> t       |                          | *Declin <u>e</u> |

\*Once a call is accepted it can not undone by the engineer, The engineer must contact the office to set the call status back to another state.

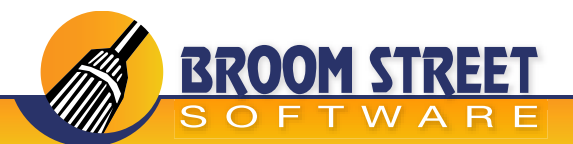

# **Declining a Service Call**

A dispatched call will show on the engineer's device. If the field engineer is unable to respond to this call they press the decline button on the bottom of the screen. If an engineer declines a call they must key in a reason code and have the ability to enter in remarks. The status of the call will be changed in the QAD System to be rescheduled to another field engineer.

1.25

| •०००० AT&T 奈           | 10:52 AM       | 🔊 🕴 61% 💶        |
|------------------------|----------------|------------------|
| <b>〈</b> Back          | *Call          |                  |
| Childre<br>*CALL INFOF | ens Hospital o | of Phila         |
| *Call                  |                | CA100075         |
| *Customer              | Childrens Ho   | ospital of Phila |
| *End User              | Childrens He   | ospital of Phila |
| *Open Date             | 20             | 15-02-08 0910    |
| *P0                    |                |                  |
| *Item                  |                | installeditem    |
| *Serial                |                | xx-7             |
| Installed Mask         | -in-           |                  |
|                        | •••••          |                  |
| *Accept                |                | Decline          |

\*A user must key in a reason code but does not have to key in remarks. The status will be updated in real-time and sent back to the QAD System.

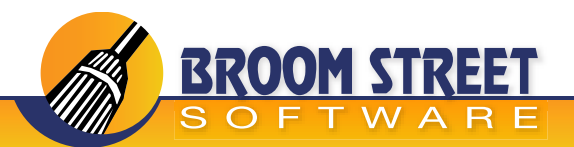

### **Routing a Service Call**

By taking advantage of the GPS capability of your mobile device you are able to bring up Apple Maps or Google Maps or any other map software instaled on your device. You can route a call in two places. One when viewing the call address data or pressing the actions button at the bottom of the screen of an accepted call.

s af

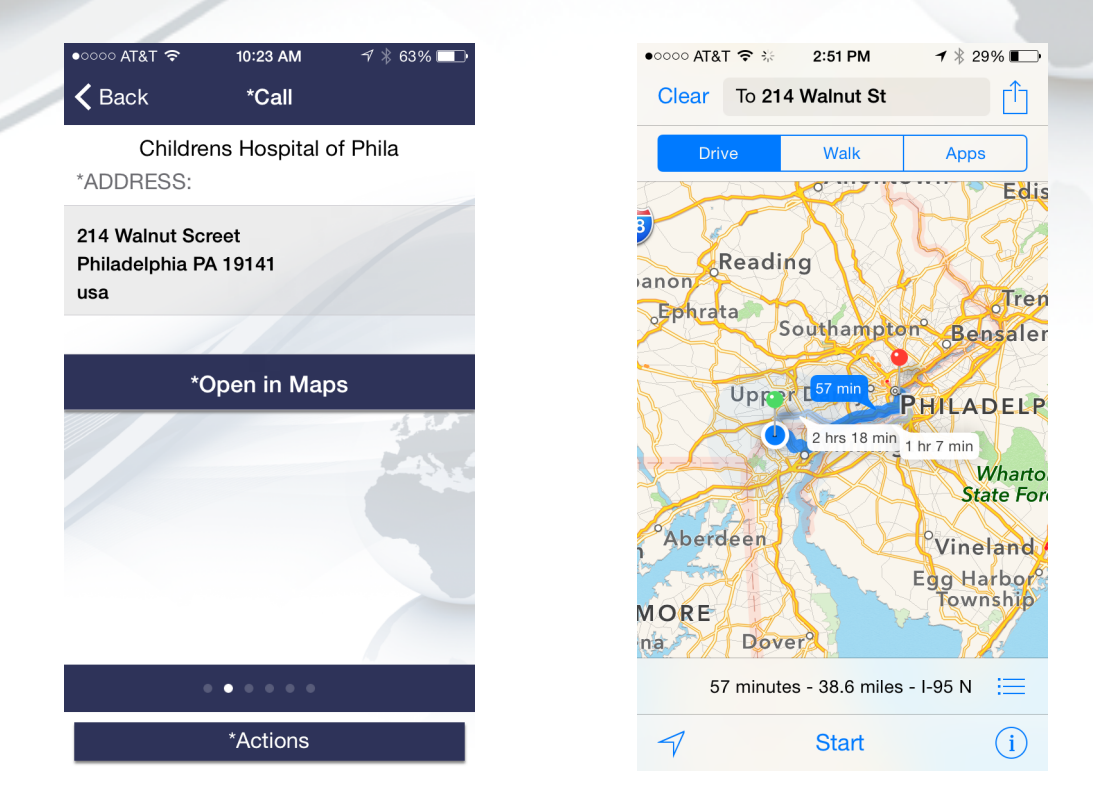

Using the power of the mobile device you can route your way to your customer's site.

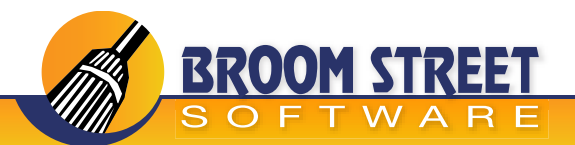

### **Call Activity Recording**

By pressing the actions button on your mobile device you will be presented with a series of buttons based upon your control settings in Mobile Desk. You can limit the buttons that show up by type of service call/domain and userid. If you have any call dependencies you may be forced to record data in a certain order.

1 St

🔊 🕴 26% 🔳

\*Cancel

\*Call

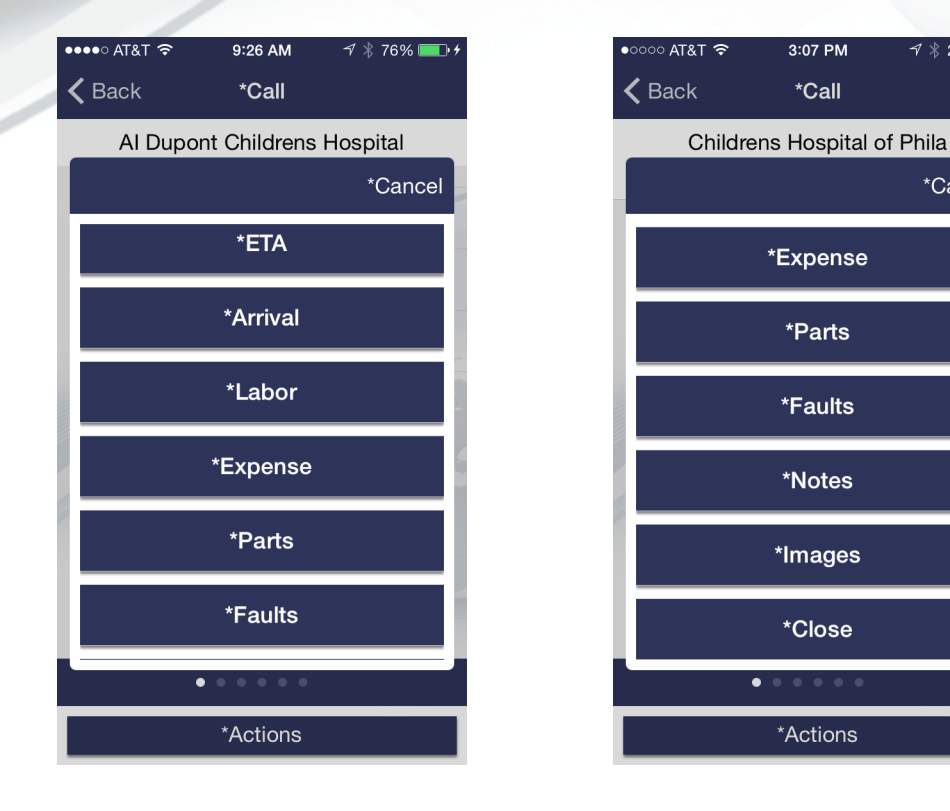

When calls are closed/complete you may still record images about the call but may not record any more activity.

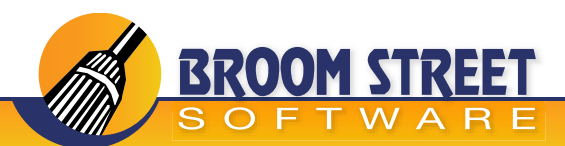

# **Recording ETA and Arrival**

#### Call Activity ("Call ETA")

ETA recording allows you to record the estimate time you will arrive at the enduser's site. This interfaces with QAD by updating call comments.

### Call Activity ("Call Arrival")

Enter the date/time and estimated time of labor required to complete this call. Once submitted, this will change the status of the QAD call to the value in the Mobile Desk control file. It will also create an entry in the engineer scheduling function.

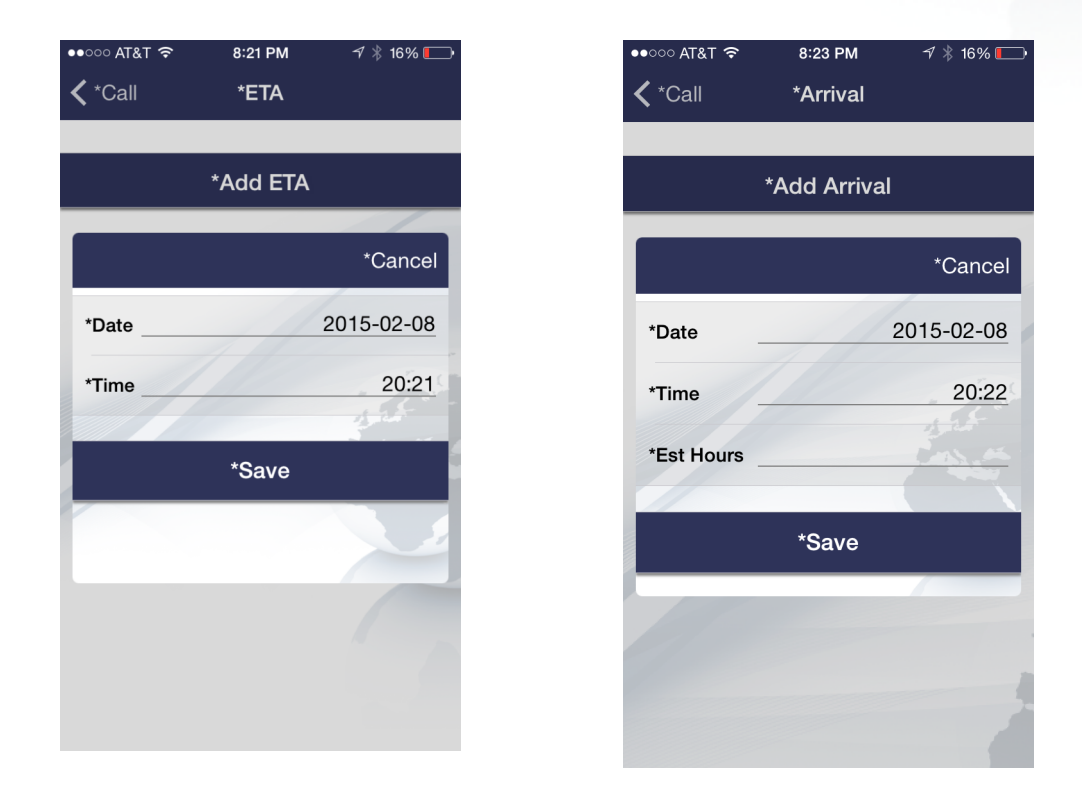

Prior to closing the call you will have the ability to go back and modify/delete or create new values.

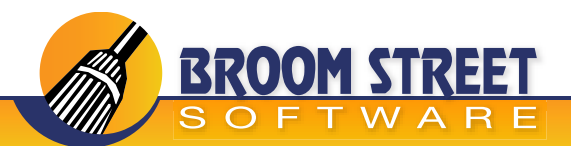

### **Recording Labor**

### Call Activity ("Call Labor")

There are two ways to record labor in Field Desk. You can manually record labor by keying in the start time and duration or you can use a "clock in/clock out" methodology where you allow the user to record when they start a job and then use the main screen to record when you end the labor. The duration will be calculated for the user automatically. By entering in a standard operation you can default the work code and service category required for entry of labor. You also have ability to key in those fields if they change.

| ●●○○ AT&T 🗢    | 8:36 PM     | 7 🕴 16% 🗔  |
|----------------|-------------|------------|
| <b>≮</b> *Call | *Labor      |            |
|                |             |            |
|                |             | *Cancel    |
| *Std Op        |             | Blank 📰    |
| *Date          | 1           | 2015-02-08 |
| *Work Code_    |             |            |
| *Service Cate  | gory        | labor 📰    |
|                | *Manual     |            |
|                | Start Labor |            |
|                |             |            |
|                |             |            |

| ●●○○○ AT&T ᅙ   | 8:48 PM | 1 🕴 13% 🥅   |
|----------------|---------|-------------|
| <b>≮</b> *Call | *Labor  |             |
| *Sog: 702      |         | *Std Op: 10 |
|                |         | *Cancel     |
| - ota op       |         |             |
| *Date          |         | 2015-02-08  |
|                |         |             |
| *Work Code     | 111     |             |
|                |         |             |
| *Service Cate  | gory    | labor =     |
|                |         |             |
| *Start Time    |         | 20:47       |
| *Duration      |         |             |
|                | *Cancel |             |
|                |         |             |
|                |         |             |
|                |         |             |

CONFIDENTIAL

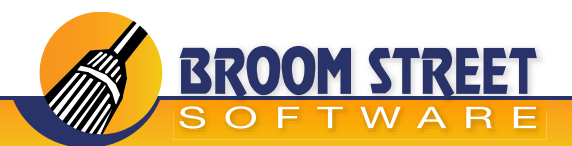

### **Recording Expense**

### Call Activity ("Call Expense")

In Field Desk you can record expenses that you incur during the call. By entering in a standard operation you can default the work code and service category required for entry of expenses. You key in the cost of your expense and the quantity. You also have the ability to key in those fields if they change.

| >>>> AT&T 夺  | 8:58 PM  | <del>-</del> 7 🕴 12% 드 |
|--------------|----------|------------------------|
| Call         | *Expense |                        |
|              |          |                        |
|              |          | *Cancel                |
| *Std Op      |          | Blank 🔚                |
| *Date        | 1        | 2015-02-08             |
| *Work Code   |          |                        |
| *Service Cat | egory    | labor 🗮                |
| *Qty         |          |                        |
| *Cost        |          |                        |
|              |          |                        |
|              |          |                        |

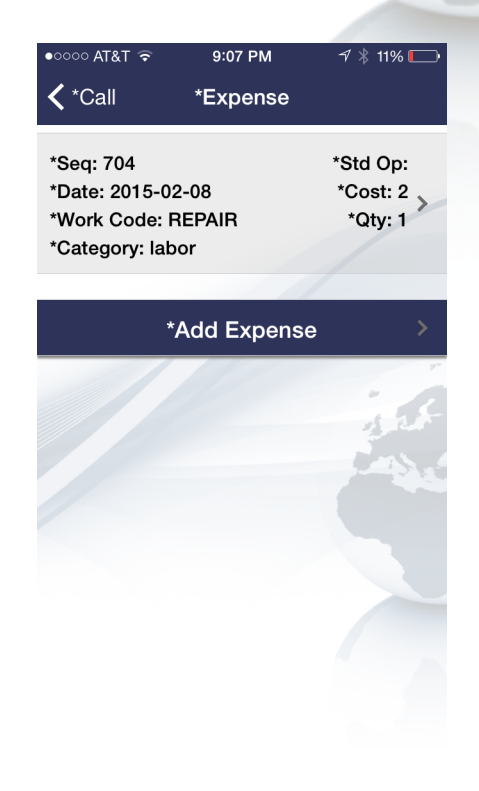

Once you key in your data you have the ability to change the expense data prior to it being processed by QAD. Once processed, you can enter additional expense information or reverse the original.

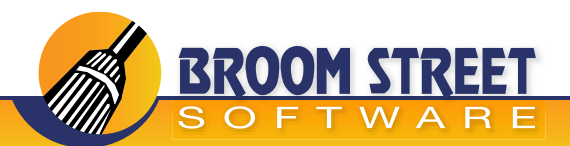

# **Recording Parts**

### **Call Activity ("Call Parts")**

In call activity you can record parts that are used durning the call. The system first prompts for a lot number. If you choose to scan a lot number that exists in the system then the item number and quantity will default. Only those inventory records in the engineer's site/location record will display or defaut on the input frame. You can scan or type in a lot or choose from a list.

- Date: Enter the effective date, defaults to today's date
- Lot Number: Choose from list/scan or key in
  - Part: Choose from list/scan or key in
    - Qty: Enter quantity used on this call

| No Service ᅙ    | 9:12 PM | 7 🕴 9% 🕞   |
|-----------------|---------|------------|
| <b>≮</b> *Call  | *Parts  |            |
|                 |         |            |
|                 |         | *Cancel    |
| *Date           |         | 2015-02-08 |
| *Lot            |         |            |
| lot-10          | ///     |            |
| *Part           |         |            |
| M-145678        |         |            |
| *Ref            |         |            |
| *Qty O <u>h</u> |         | 1          |
|                 | *Save   |            |
|                 |         |            |
|                 |         |            |

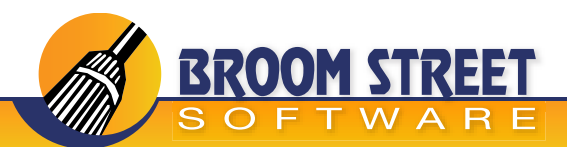

### **Recording Faults and Notes**

#### Call Activity ("Call Faults")

You have the ability to enter call fault codes as defined in generalized codes in QAD. You are prompted for a problem/cause and resolution code and the number of hours spent on the activity. These fault codes will be integerated into QAD.

### Call Activity ("Call Notes")

You also have the ability to record comments/notes that relate to the service call you are working on.

| lo Service ᅙ   | 9:13 PM | 7 🕴 8% 🕞 |
|----------------|---------|----------|
| 🕻 *Call        | *Faults |          |
|                |         |          |
|                |         | *Cancel  |
| *Problem       |         |          |
| Won't Turn O   | 'n      |          |
| *Cause         |         | :=       |
| No Electricity |         | 1        |
| *Resolution    |         |          |
| Order New P    | arts    |          |
| *Hours         |         |          |
|                |         |          |
|                | *Save   |          |
|                |         |          |
|                |         |          |
|                |         |          |

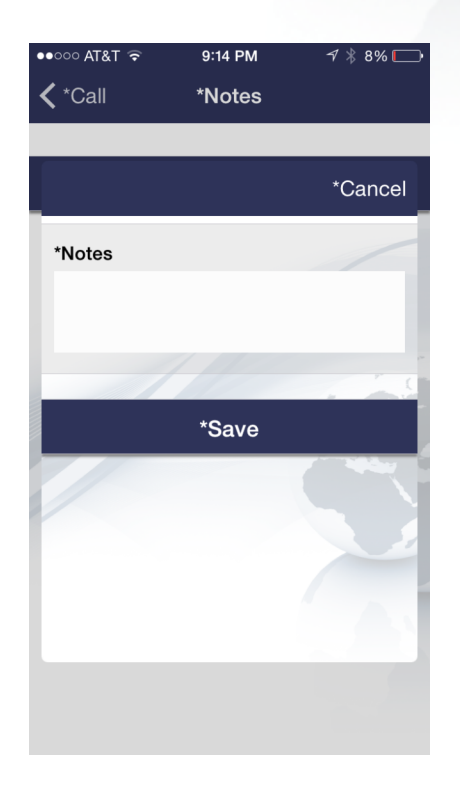

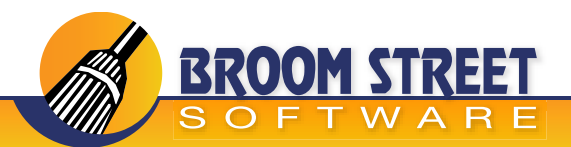

### **Recording Images**

#### Call Activity ("Call Images")

You have the ability to attach images to a service call. You can take a picture and attach it to a call or pick an image from your library on your mobile device. This feature allows you to record images related to the service call. This is the only call activity that you can perform after a call has been closed or complete. This allows you to attach a signed service report to a call if that is what is required.

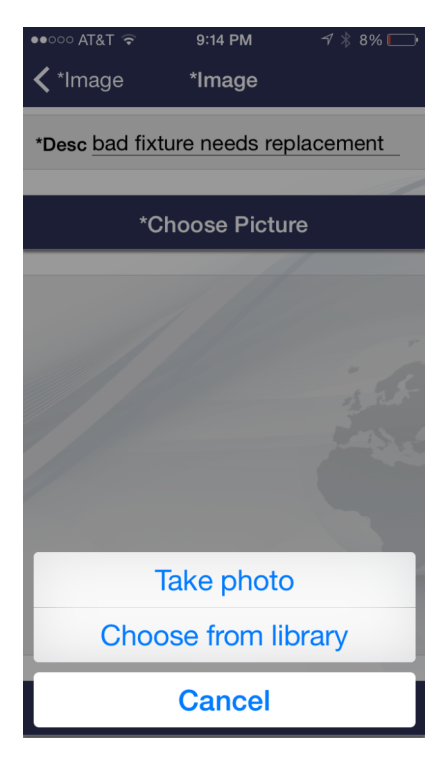

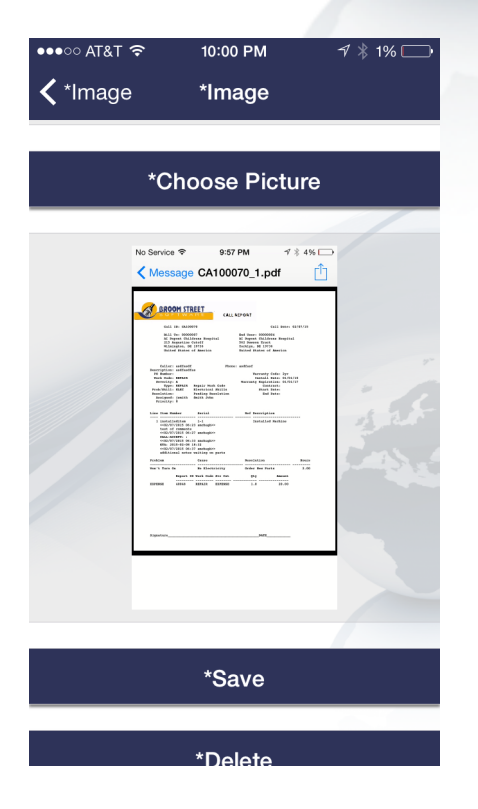

CONFIDENTIAL

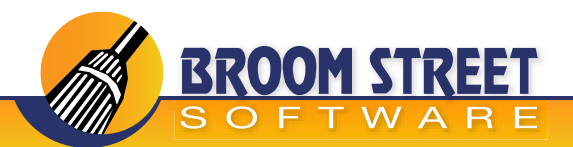

# **Closing a Call**

### Call Activity ("Call Close")

After all activities are recorded against a call you can close the call. You can key in the close date/time and email to send the call report and additional close notes if you require an electronic signature that will be recorded as well. Once closed, a close report will be sent to the email entered as well as the service engineer.

| ●●○○○ AT&T ᅙ   | 9:15 PM | 7 🕴 8% 🗔   |
|----------------|---------|------------|
| <b>≮</b> *Call | *Close  |            |
|                |         |            |
| *Date          |         | 2015-02-08 |
| *Time          |         | 21:15      |
|                |         |            |
| *Email         |         |            |
| *Notes         |         |            |
|                |         |            |
|                |         |            |
|                |         | - Cas      |
| *Signature     |         |            |
|                |         |            |
|                |         |            |
|                |         |            |
|                |         |            |
|                |         |            |
|                |         |            |

\*Close

| T CA100071_1 (2).pdf - Adobe Reader                                                                                                    |                                                                                                    |                                                             |
|----------------------------------------------------------------------------------------------------|----------------------------------------------------------------------------------------------------|-------------------------------------------------------------|
| <u>Eile Edit View Window H</u> elp                                                                                                    |                                                                                                    | ×                                                           |
| I /1   E                                                                                                    | ) 🕀 💶 🔚 🔛 🛛 💬 🔛                                                                                                    | Tools Sign Comment                                          |
|                                                                                                    |                                                                                                    | <ul> <li>Sign In</li> </ul>                                 |
|                                                                                                    | CALL REPORT                                                                                                    | Export PDF Files                                            |
| Call.                                                                                                    | ID: CA100071 Cull Este: 02/07/15                                                                                                    | Adobe ExportPDF ()<br>Convert PDE files to to Word or Evcel |
| 9131<br>AT De<br>215 J                                                                                                    | To docodary<br>proceedings and the second second seco | online.<br>Select PDF File:                                 |
| 0610                                                                                                    | S STATUS OF ADARTICA VOLLOS STATUS OF ADARTICA                                                                                                    | CA100071_1 (2).pdf                                          |
| Caller                                                                                                    | adfasti Phone 2                                                                                                    | 1 file / 26 KB                                              |
| 20 Busher<br>Work Cole                                                                                                    | Warranty Code: 2yr<br>207AID Install Date: 01/01/15<br>3 Warranty Panlyalon: 01/01/17                                                                                                    | Convert To:                                                 |
| P prov<br>Providential<br>Baseduction<br>Antigued                                                                                                    | INTAIN BAQAIF NUK CODE CONTENT.<br>HART ENGINER INTILS FAILT DEGN<br>Noting Baselution End Suce-                                                                                                    | Microsoft Word (*.docx) *                                   |
|                                                                                                    | New Autor Bar Mandala a                                                                                                    | Recognize Text in English(U.S.)                             |
| 1 184781<br>col2/1<br>col2/1<br>col2 | atitan 1.3 Instillad Backina<br>7855 Web Anatogoo<br>2017 J Anatogoo                                                                                                    |                                                             |
|                                                                                                    | Report 10 Work Code Dec Cui Bours Std Labor                                                                                                    | Convert                                                     |
| Late                                                                                                    | 40040 ENTATE LANCE 2.0 100.00                                                                                                    | Create PDF Files                                            |
| 1781                                                                                                    | ANDOLT IN MORE CODE FFU LEE UTY ABOUNT<br>40049 ESTATE EXTENDE 1.0 15.00                                                                                                    | <ul> <li>Sound Filer</li> </ul>                             |
| fite                                                                                                    | Item Mumber Lot/Secial Oty Used                                                                                                    | P Send Thes                                                 |
| Furte Teed                                                                                                    | 2-001496 Consumer 2000 12000 xx 1.00                                                                                                    |                                                             |
|                                                                                                    |                                                                                                    |                                                             |
|                                                                                                    |                                                                                                    |                                                             |
|                                                                                                    |                                                                                                    |                                                             |
| figuature                                                                                                    |                                                                                                    |                                                             |
|                                                                                                    |                                                                                                    | *                                                           |

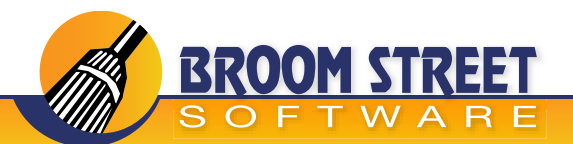

### **Entering Material Orders**

Engineers may replace their inventory by placing material orders and having them shipped directly to the enduser or to their location. On the mobile device, the orders are set to a pending status which then transfers to a real QAD material order once the Mobile Desk back-end processes them. You also have the ability to search orders as well as viewing them. You can enter multiple items on an order but must have at least one item ordered on the device. Once processed by the server, you will receive optional alerts indicating that the orders have been shipped.

| K Back *Request   | for Order    |
|-------------------|--------------|
| *Order Date       | 2015-02-09   |
| *Call Number      |              |
| *Ship To          | Engineer     |
| *Ship Via         | 4H Logistics |
| *Remarks          | 1.55         |
|                   |              |
| *Required Date    | 2015-02-09   |
| *Due Date         |              |
| *Additional Notes |              |

| •०००० AT&T 奈  | 7:42 AM   | 7 🕴 9% 🕞 🗲 |
|---------------|-----------|------------|
| <b>く</b> Back | *Add Item |            |
| *Qty          |           |            |
| *Item         |           |            |
|               |           |            |
|               | *Save     |            |
|               |           | in the     |
|               |           | 100        |
|               |           |            |
|               |           |            |
|               |           |            |
|               |           |            |

1 ar

CONFIDENTIAL

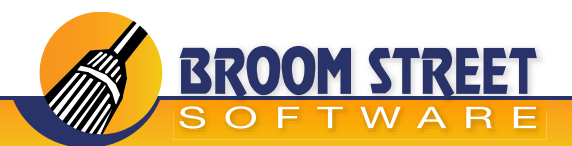

### **Viewing Material Orders**

You can view existing material orders from the main home screen or pending orders from the manage orders menu. You have the ability to view order header information and drill into the line item information as well. These orders, once shipped, will be removed from the view. Only open material orders show on the mobile device.

\$ 25

| omain: CPC *Order: MO100012        | *Part     | A-011298            | *Call              |                  |
|------------------------------------|-----------|---------------------|--------------------|------------------|
| lame: John Smith tatus: OPEN       | *Desc 1   | Consumer 5800 46300 | *Order Date        | 02/09/1          |
| Due Date:                          | *Desc 2   | DISCNT 46300        | *Due Date          |                  |
| omain: CPC *Order: MO100010        |           |                     |                    |                  |
| ame: Childrens Hospital of Phila   | *Qty Ship | 0                   | *Cust Name         | Internal Custome |
| Due Date: 2015-02-08               | *Qty Pick | - 0                 | *Ship              | jsmitl           |
| omain: CPC *Order: MO100009        | *Oty Ord  | 2                   | *Shin Namo         | John Smith       |
| ame: John Smith                    | aty ord   | 1.15                | Ship Name          | John Shin        |
| atus: OPEN                         | *Due Date |                     | *Address           | 562 Dawson Trac  |
| ue Date: 2015-02-07                | Due Dute  |                     | Address            | Yorklyn DE 19736 |
| omain: CPC *Order: MO100006        |           |                     |                    | USA              |
| lame: Al Dupont Childrens Hospital |           |                     |                    |                  |
| tatus: OPEN                        |           |                     | *ITEMS             |                  |
| Due Date: 2015-02-06               |           |                     | A 011000- Computer | 5000 40000 0 N   |

In the Mobile Desk back-end you have the ability to enter additional fields to show on the order header and order line details section.

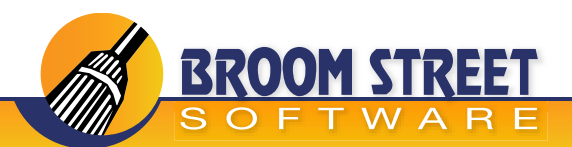

# **Entering Cycle Counts**

### **Manage Inventory Cycle Counting**

The engineer may perform cycle count transactions to reconcile or create inventory. This inventory is stored in the site/location as defined by QAD for the field engineer. You can use the camera on the mobile device to scan lot numbers and items. The cycle count transaction immediately updates QAD and changes your inventory balance.

| •०००० AT&T 穼  | 7:43 AM      | ୶ ∦ 10% 💽 ≁    |
|---------------|--------------|----------------|
| <b>〈</b> Back | *Cylce Count |                |
| *Lot/Serial   |              |                |
|               |              | /              |
| *Item         |              |                |
|               | 111          |                |
| *Ref          |              |                |
| *Qty          |              | and the second |
| *Remarks      |              |                |
|               |              |                |
|               |              |                |
| *Eff Date     |              |                |
|               | *0 I ''      |                |
|               | *Submit      |                |

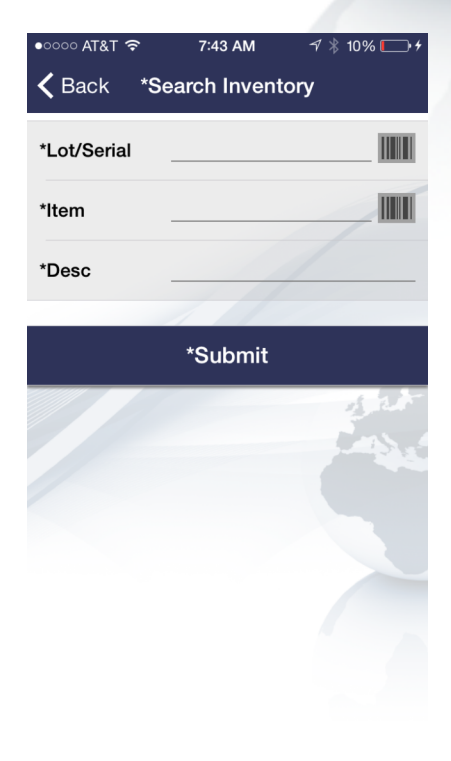

You can also use your device to search the current inventory the engineer has in their possession. The search is by item/lot and description. You can scan or enter in the information for lot/item.

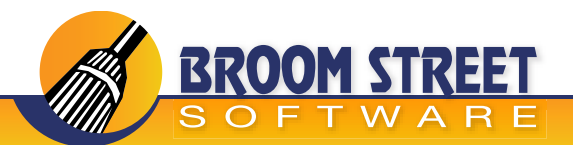

### **Reviewing Installed Base**

If you wish to search your installed base records the system will show any installed base item that is at an end-user where the field engineer is the primary engineer assigned to the end-user. That way you may view all items that you are potentially responsible for. You can search by item/end-user and name. You will be presented with a list of end-user's that you are responsible for and can drill into their installed base.

1 at

\*Model: model1

\*Model:

\*Model:

installeditem : Installed Machine I: xx-5

installeditem : Installed Machine I: xx-6

installeditem Installed Machine : xx-7

| • ୦୦୦୦ AT&T 奈 7:43 AM ∽7 % 10%> +    | • AT&T 奈 7:43 AM ≁ ∦ 10% | •••••••<br><b>&lt;</b> *E |
|--------------------------------------|--------------------------|---------------------------|
| *Name: Childrens Hospital of Phila   | *EU Code                 | *Item                     |
| 562 Dawson Tract<br>Yorklyn DE 19736 | *EU Name                 | *Des<br>*Seri<br>*Qty:    |
| *Name: Al Dupont Childrens Hospital  | *Item                    | *lterr                    |
| *Address:                            |                          | *Des                      |
| 562 Dawson Tract                     |                          | *Seri                     |
| Yorklyn DE 19736                     | *Submit                  | *Qty:                     |
| *Name: Childrens Hospital of Phila   | s at                     | *Item                     |
| *Address:                            | in the second second     | *Des                      |
| 214 Walnut Screet                    |                          | *Seri                     |
| Philadelphia PA 19141                |                          | *Qty:                     |
| *Name: Childrens Hospital of Phila   |                          |                           |
| *Address:                            |                          |                           |
| 214 111 Street                       |                          |                           |
| Stone Harbor NJ 08427                |                          |                           |
| *Name: Childrens Hospital of Phila   |                          |                           |
| *Address:                            |                          |                           |
| 562 Dawson Trackt                    |                          |                           |

Once you get to the installed base details, you can drill into and see more information about the installed base records.

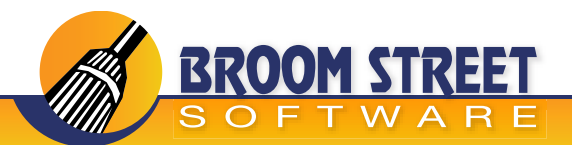

# **Reviewing Call History**

You can query all calls that have been assigned to the engineer. This will show all calls in all statuses as long as the calls were assigned to the engineer setup on the mobile device. A list of calls will appear and all call views documented before will be available to the user.

| •०००० AT&T 穼   | 7:43 AM       | ᆌ∦ 10% ⊑⊳≁ |
|----------------|---------------|------------|
| <b>〈</b> *Home | *Call History |            |
| *Status        |               |            |
| *Lot/Serial    |               |            |
| *Item          |               |            |
| *P0            | 1             |            |
| *EU Name       |               | in the     |
|                | *Submit       |            |
|                |               |            |
|                |               |            |
|                |               |            |

|                                      | , . <sub>p</sub> , <b>_</b> |   |
|--------------------------------------|-----------------------------|---|
| <b>〈</b> *Call History <b>*Calls</b> |                             |   |
|                                      |                             |   |
| *NBB: CA100075                       | *l ine 1                    |   |
| *DateTime: 2015-02-08 0910           | Line. I                     | > |
| *Desc 1: A S REPAIR WORKING          |                             |   |
| Desc I. A Sher An Wohland            |                             |   |
| *NBR: CA100074                       | *Line: 1                    |   |
| *DateTime: 2015-02-08 0834           |                             | > |
| *Desc 1: A S REPAIR OPEN             |                             |   |
|                                      |                             |   |
| *NBR: CA100073                       | *Line: 1                    |   |
| *DateTime: 2015-02-08 0833           | 1.2                         | 5 |
| *Desc 1: A S REPAIR OPEN             |                             |   |
|                                      |                             |   |
| *NBR: CA100072                       | *Line: 1                    |   |
| *DateTime: 2015-02-07 1745           |                             | > |
| *Desc 1: A S REPAIR OPEN             |                             |   |
|                                      |                             |   |
| *NBR: CA100071                       | *Line: 1                    |   |
| *DateTime: 2015-02-07 0623           |                             | > |
| *Desc 1: A S REPAIR COMPLET          | E                           |   |
|                                      |                             |   |
| *NBR: CA100070                       | *Line: 1                    |   |
| *DateTime: 2015-02-07 0623           |                             | 7 |
|                                      |                             |   |

1 at